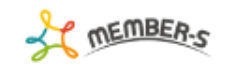

🔒 通知設定

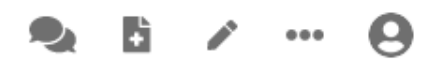

| チャット通知設定                                                    | BOT通知設定 |  |  |  |  |
|-------------------------------------------------------------|---------|--|--|--|--|
| 通知詳細設定                                                      |         |  |  |  |  |
| □ デスクトップ通知                                                  |         |  |  |  |  |
| <ul> <li>メッセージ内容をデスクトップ通</li> <li>自分が宛先の場合のみ通知する</li> </ul> | 知に表示する  |  |  |  |  |
| □ 未読チャットをブラウザアイコンに表                                         | 示する     |  |  |  |  |
| ·<br>保                                                      | 存       |  |  |  |  |

## ~LINEで通知を受け取る方法~

最終更新日:2022年4月6日

| MEMBER-S | ľ           | タスク 🗸 🗧 業務日報 🗸 💄 メン | //(- ~        |          |         |      | 2          | ÷     |      | •• (        | 10           | )株式会社0000 | h |
|----------|-------------|---------------------|---------------|----------|---------|------|------------|-------|------|-------------|--------------|-----------|---|
| 今日のタン    | スク・予        | 定                   |               |          |         |      |            |       |      |             | <b>1</b>     | クライアント選択  | 3 |
|          | 本日の         | シフト                 |               |          |         |      |            |       |      |             | ⊖ 個          | 人情報設定     | > |
|          | 在           | 宅 12:00~15:00       |               |          |         |      |            |       |      |             | <b>■</b> シ   | フト        | > |
|          | × 退勤する 休憩する |                     |               |          |         |      |            |       | 2    | [] 通        | □ 通知設定       |           |   |
|          | 業政          | BC                  |               |          |         |      |            |       |      |             |              | 1座情報設定    | > |
|          | 木奶          | 見                   |               |          |         |      | 選択タスクのアクショ | ンを選択  | して下さ | :UN ~       | , <b>G</b> G | oogle連携設定 | > |
|          | +           | タスク新規追加             |               |          |         |      |            |       |      |             | € □          | 1グアウト     | > |
|          |             | タスク名 🛇              | 担当者 ◇         | ⇒ よ>ト数 ◊ | ステータス 🗘 | 期日 ◇ | プロジェクト     | 名◇    |      | <b>₽</b> ₽} | 歳日 ≎         |           |   |
|          |             | タスクC                | <b>Q</b> A 00 | 0/#      | 未着手     |      | プロジェク      | ' 1 A |      |             |              |           |   |
|          |             | タスクB                | <b>Q</b> A00  | 0代       | 未着手     |      | プロジェク      | 'ha   |      |             |              |           |   |
|          |             | タスクA                | <b>Q</b> A00  | 0/#      | 未着手     |      | プロジェク      | 'ha   |      |             |              |           |   |

-};;

LINEで通知を受け取る方法をご案内致します。

①ヘッダーメニューの「アカウント名」をクリックし、②「通知設定」を選択します。

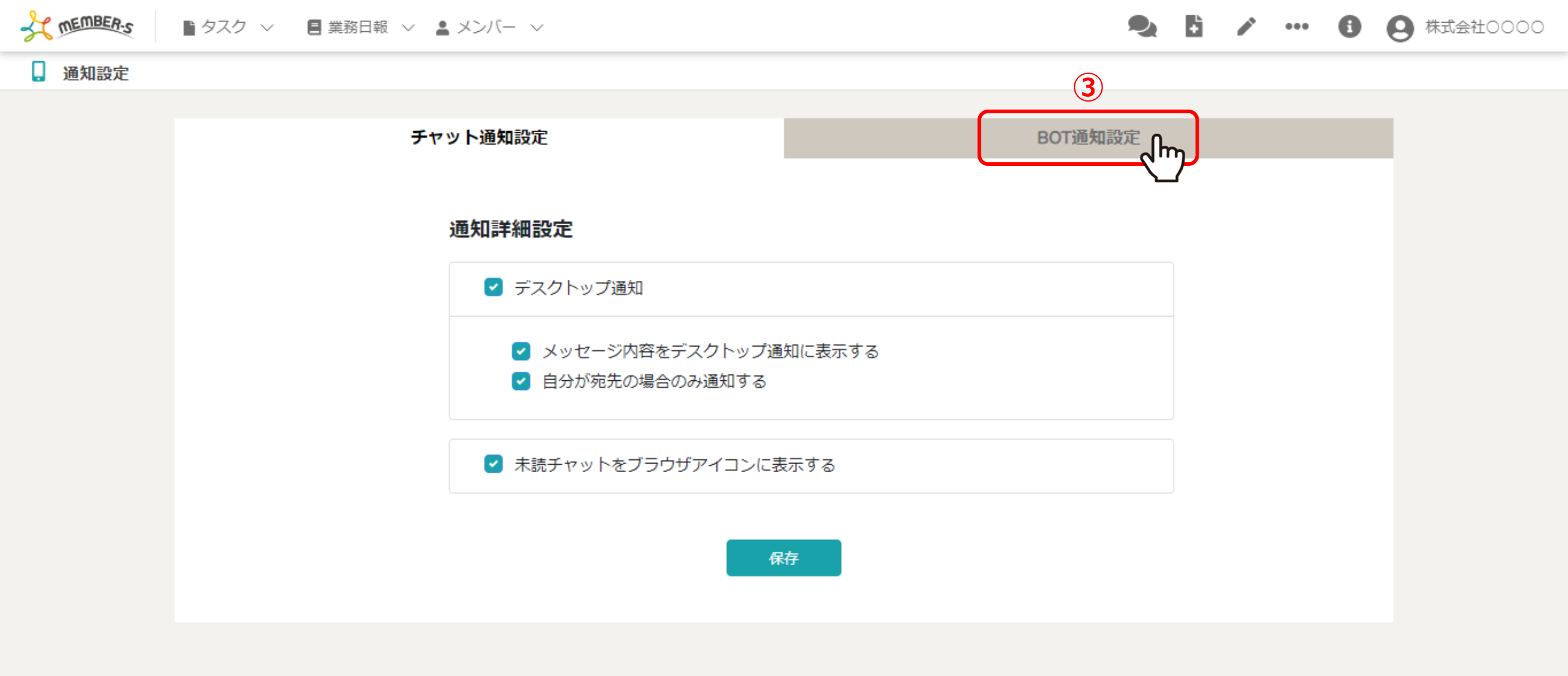

通知設定画面に遷移します。

③チャット通知設定が表示されていますので、「BOT通知設定」タブを選択します。

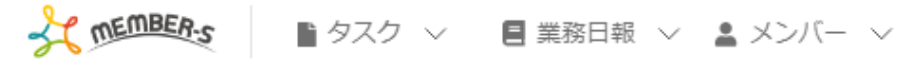

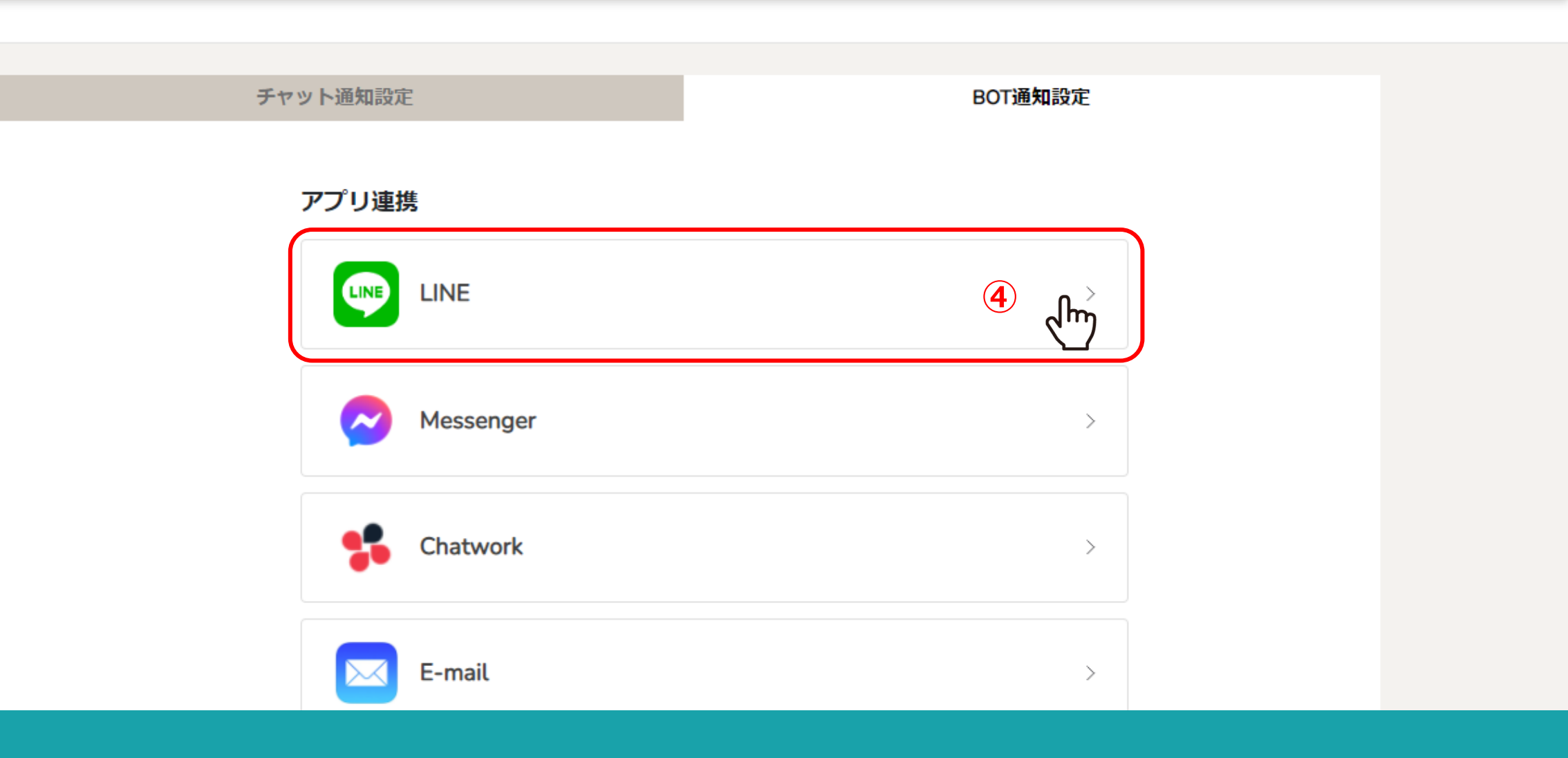

🎭 🗄 🦯 …

3 Q 株式会社0000

④アプリ連携で「LINE」をクリックします。

※LINEと連携するには、アプリのインストールとアカウント登録が必要になります。

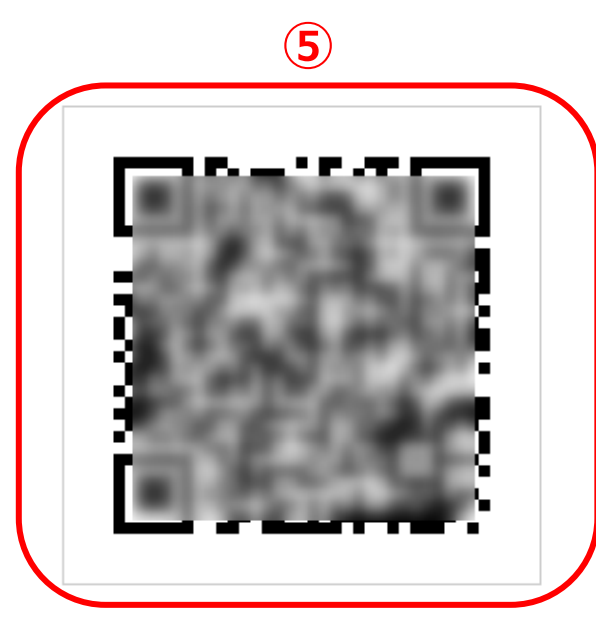

QRコードでLINEの友だちを追加

LINEアプリの友だちタブを開き、画面右上にある友だち追加ボタン>[QRコード]を タップして、コードリーダーでスキャンしてください。

LINEについて 今すぐダウンロード

⑤別ウインドウで友だち追加の画面が開きますので、表示されたQRコードを読み込みます。

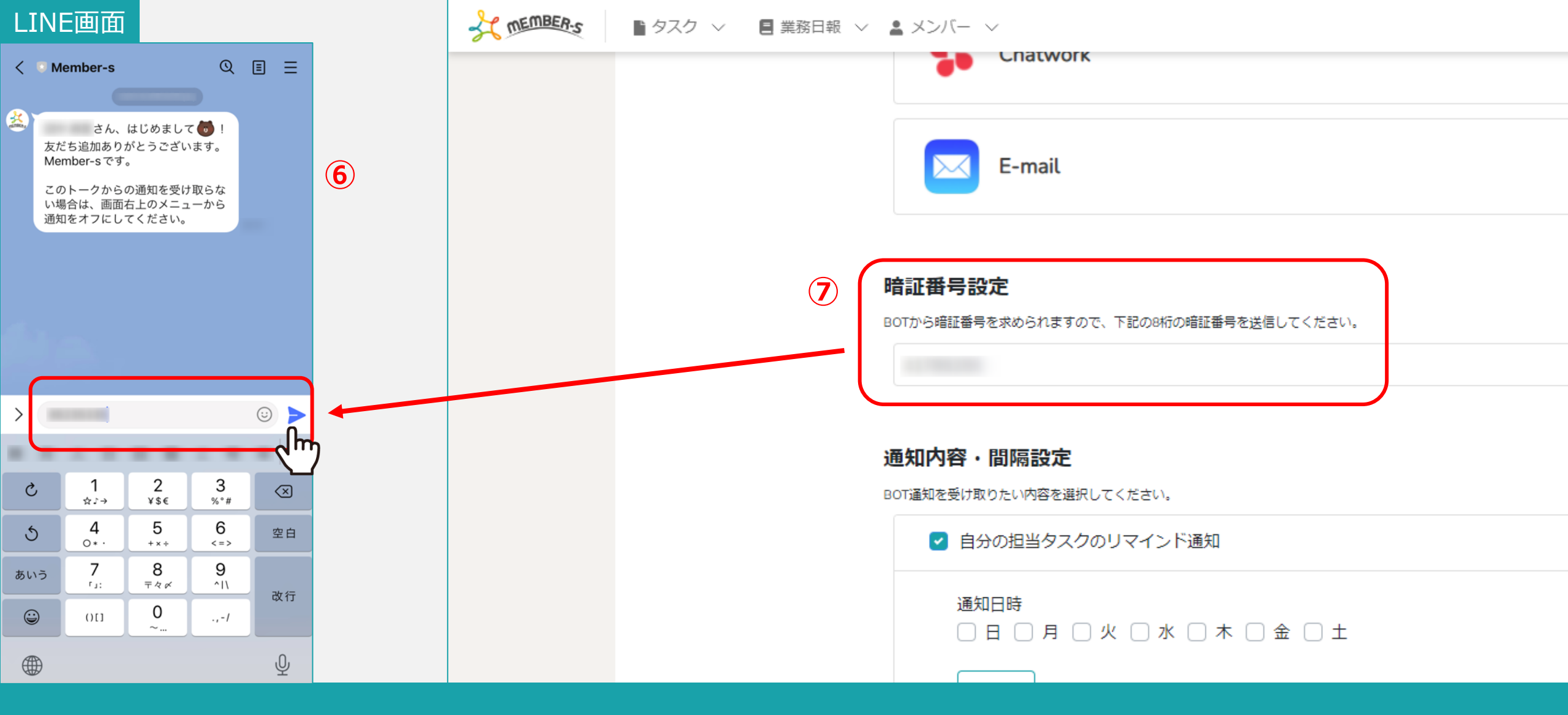

⑥Member-sからメッセージが届きますので、

⑦BOT通知設定画面の暗唱番号設定に記載されている8桁の暗証番号を入力して送信します。

※暗証番号は初期設定のものが入力されています。

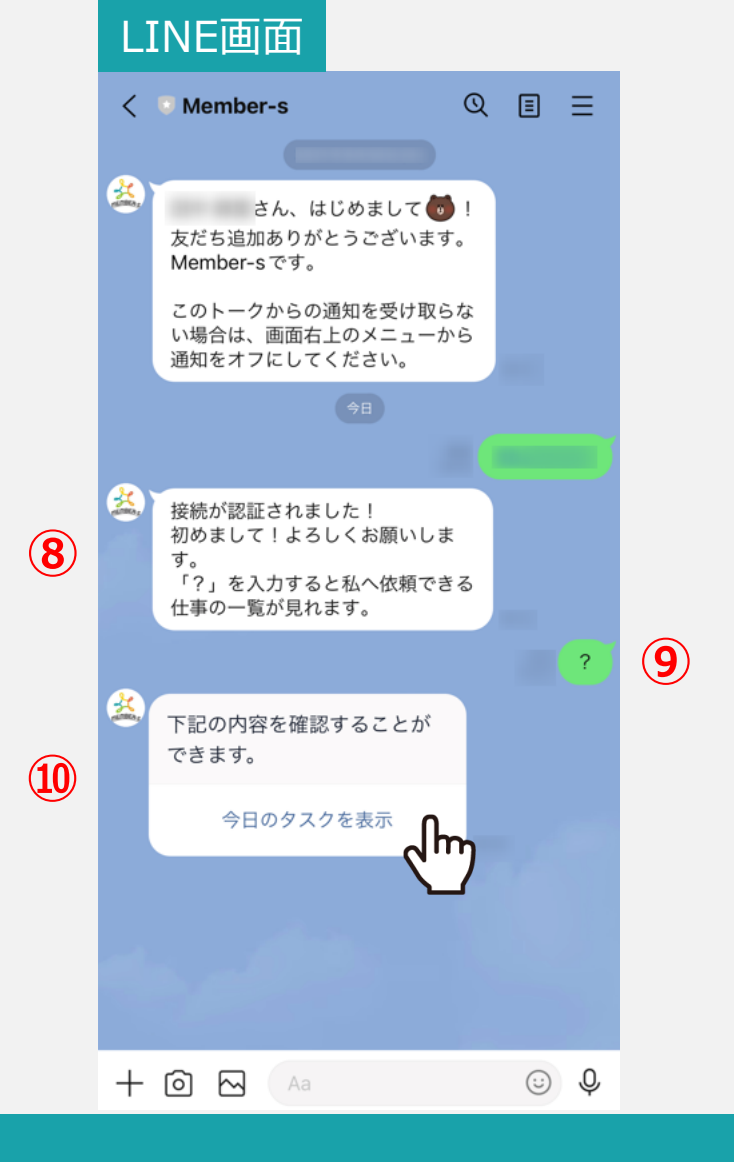

⑧「接続が認証されました!」とメッセージが表示されますので、⑨「?」のキーを入力して送信します。

⑩「今日のタスクを表示」をクリックすると、ご自身に振り分けられているタスクを確認することができます。

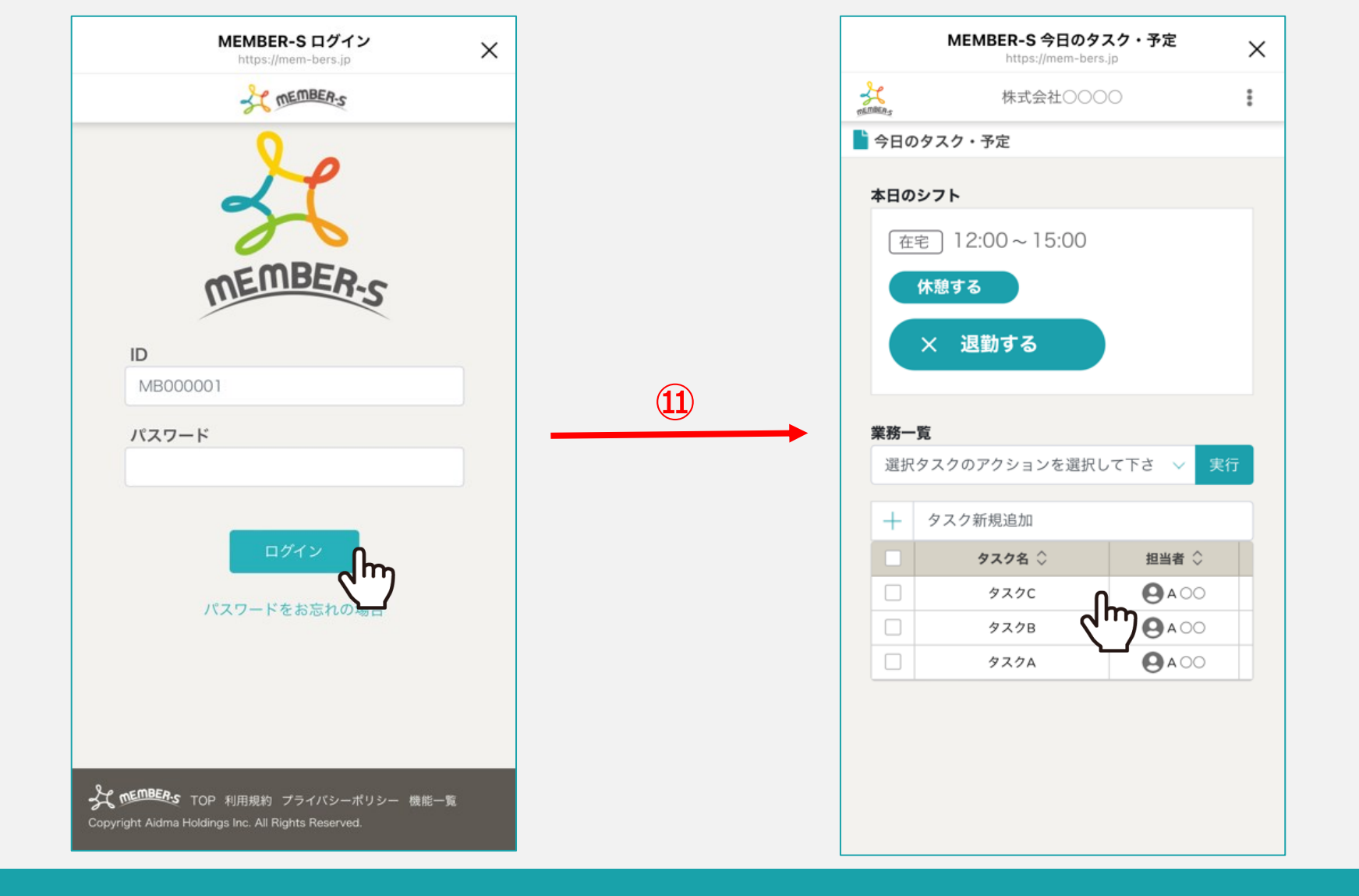

⑪MEMBER-Sにログインし、今日のタスク・予定画面が開きますので、こちらの画面からタスクを確認できます。

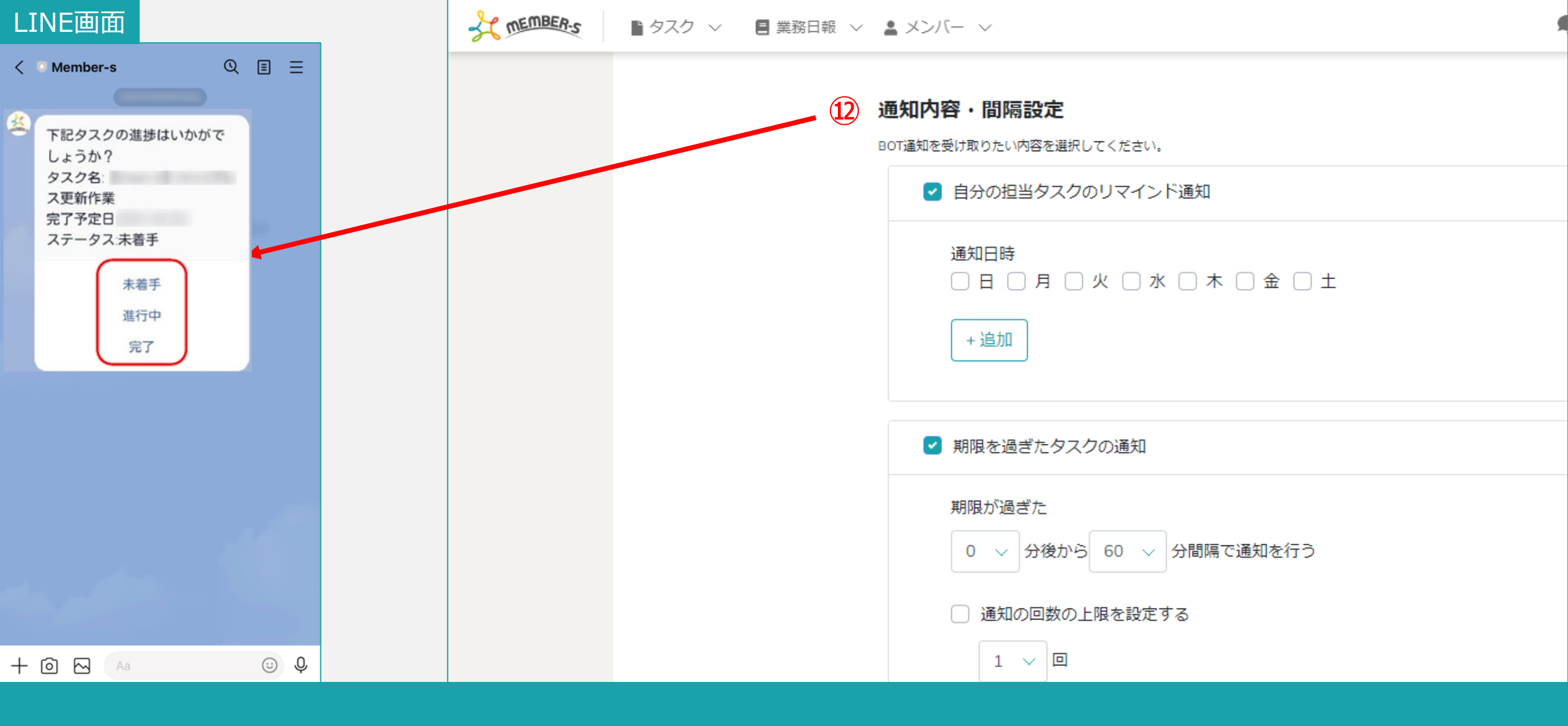

迎通知内容・間隔設定では、タスクに関する通知を設定でき、作業中のタスクの進捗の確認メッセージが届きます。

※通知内容・間隔設定の詳しい設定方法は別マニュアル「通知設定機能を利用する」でご案内しております。

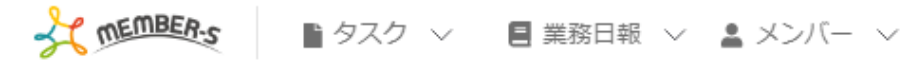

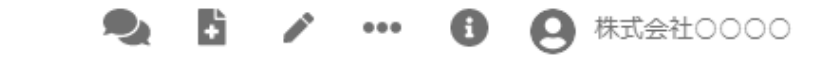

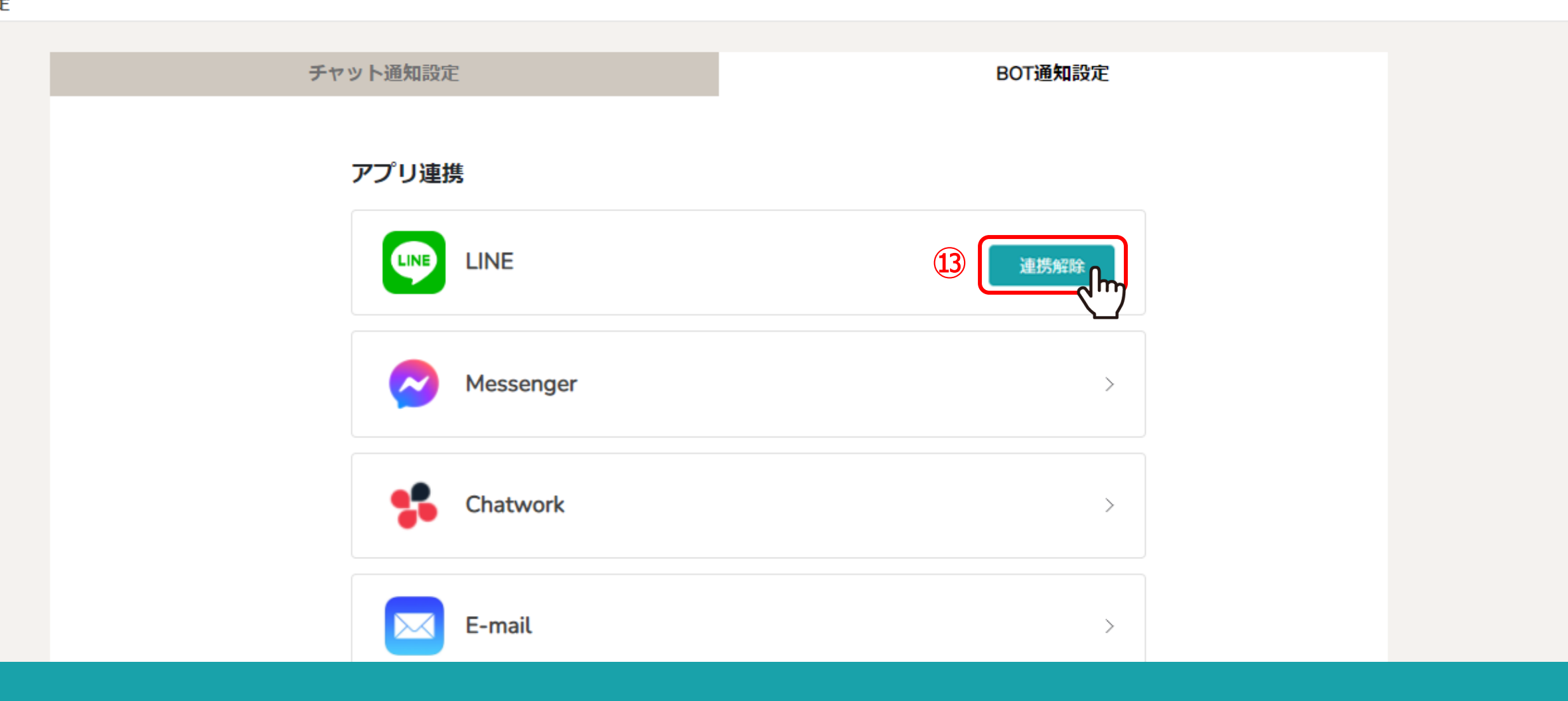

③連携を解除する場合は、「連携解除」をクリックします。